## Stahování dat z aplikace MySugr

## POSTUP ZÍSKÁNÍ DAT

## Odeslání stažených dat:

- 1) Otevřete aplikaci a v levém horním rohu klikněte na Menu
- 2) Vyberte položku Zprávy
- 3) Vyberte formát souboru: PDF a období: 1/3 měsíc
- 4) Klikněte na Odeslat -> otevře se e-mailová zpráva

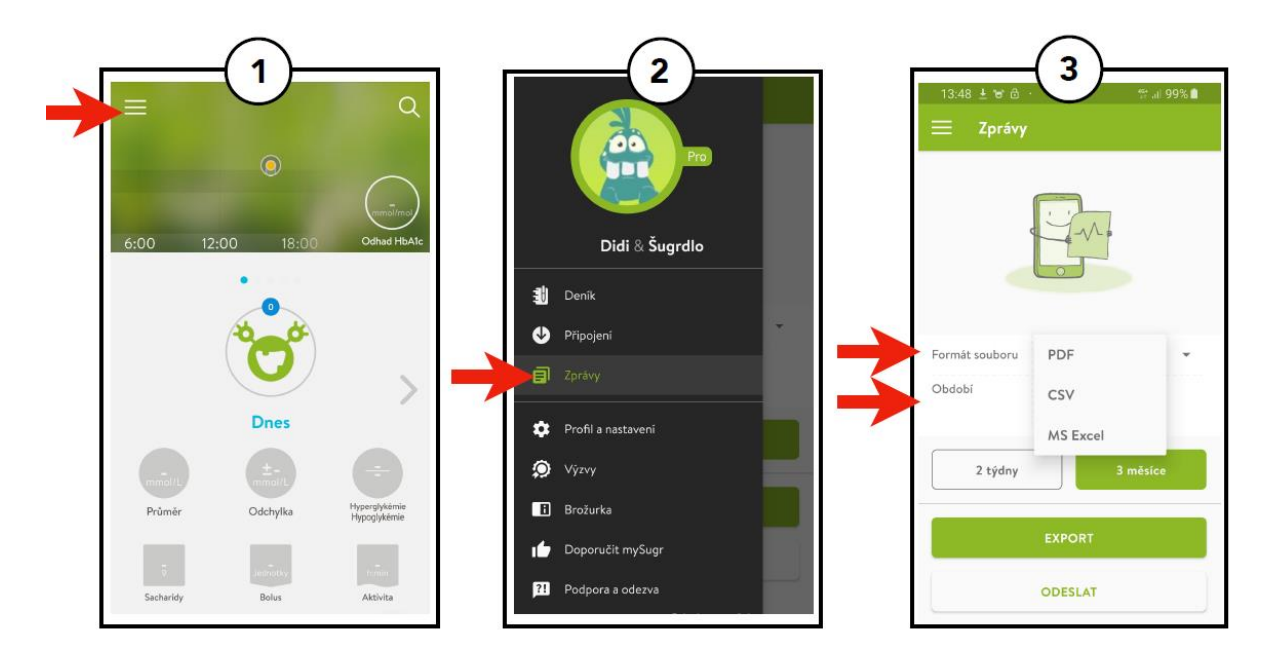

Odeslání stažených dat:

Soubor odešlete na email: info@mudrkoliba.cz

Email nazvěte: Stažený glukometr/senzor/pumpa

Do textu emailu napište kontaktní údaje:

Jméno a přimění

Email

Mobilní telefon